## **Windows Programming Tutorial**

- Start MS Visual Studio by clicking your Start menu, then clicking All Programs > Microsoft Visual Studio 2008 (Choose 2010 if available).
- Click File menu and select New > Project You see the following New Project window.

| New Project                                                                                                    |                                                        |                              |                                                                                                    | ? 🛛        |  |  |
|----------------------------------------------------------------------------------------------------|--------------------------------------------------------|------------------------------|----------------------------------------------------------------------------------------------------|------------|--|--|
| Project types:                                                                                                    |                                                        | Templates:                   | .NET Framework 3.5                                                                                                    | <b>v</b> 🔚 |  |  |
| Project types:<br>Visual C++  Other Languages  Visual Basic  Visual C#  Visual C#  Visual C#  Visual C#  Office  Office  Office  Office  Catabase  Reporting  Test  VCF  WOrkflow  Other Project Types  Test Projects |                                                        | Visual Studio installed temp | lates<br>Class Library<br>WPF Browser Application<br>Empty Project<br>WPF Custom Control Library<br>Windows Forms Control Librar | ry         |  |  |
| A project for creating an application with a Windows Forms user interface (.NET Framework 3.5)                                                                                                    |                                                        |                              |                                                                                                    |            |  |  |
| <u>N</u> ame:                                                                                                    | GradeCalculator                                        |                              |                                                                                                    |            |  |  |
| Location:                                                                                                    | C:\Documents and Settings\yzhang\                      |                              |                                                                                                    |            |  |  |
| Solution Name:                                                                                                    | Solution Name: GradeCalculator Create directory for su |                              | Create directory for solution                                                                                                    |            |  |  |
|                                                                                                    |                                                        |                              | ОК                                                                                                    | Cancel     |  |  |

- In the left panel Project types, expand Visual C# and select Windows
- In the right panel Templates, select Windows Forms Application
- In the text box Name, type a name for the project
- In the text box Location, select a directory you want to create this project
- Click OK

You should see the following window with an empty form.

| 🥙 GradeCalculator - Microsoft Visual Studio                                                                                                    |                     |  |  |  |  |  |
|----------------------------------------------------------------------------------------------------|---------------------|--|--|--|--|--|
| File Edit View Project Build Debug Data Tools Test Window Help                                                                                                    |                     |  |  |  |  |  |
|                                                                                                    | n 🖓 🖏 🔅 🖬 n 🗸       |  |  |  |  |  |
|                                                                                                    |                     |  |  |  |  |  |
| ht le 수 데 한 상 별 다 있 뿐 ind 않 것 le 한 와 와 대 더 너 관 데 티 관 *                                                                                                    |                     |  |  |  |  |  |
| Soution Explorer - GradeCa V # X Form1.cs [Design] Start Page                                                                                                    |                     |  |  |  |  |  |
|                                                                                                    | Pointer             |  |  |  |  |  |
| Solution Grade Calculator (1 project                                                                                                    | BackgroundWorker    |  |  |  |  |  |
| B → G Properties                                                                                                    | P BindingNavigator  |  |  |  |  |  |
| B- Carl References                                                                                                    | 🖓 BindingSource     |  |  |  |  |  |
|                                                                                                    | ab Button           |  |  |  |  |  |
| - E Plogrames                                                                                                    | CheckBox            |  |  |  |  |  |
|                                                                                                    | 😰 CheckedListBox    |  |  |  |  |  |
|                                                                                                    | 🔀 ColorDialog       |  |  |  |  |  |
|                                                                                                    | ComboBox            |  |  |  |  |  |
|                                                                                                    | ContextMenuStrip    |  |  |  |  |  |
|                                                                                                    | 🚰 DataGridView      |  |  |  |  |  |
|                                                                                                    | 📴 DataSet           |  |  |  |  |  |
|                                                                                                    | DateTimePicker      |  |  |  |  |  |
|                                                                                                    | 5 DirectoryEntry    |  |  |  |  |  |
|                                                                                                    | 👯 DirectorySearcher |  |  |  |  |  |
| U                                                                                                    | DomainUpDown        |  |  |  |  |  |
|                                                                                                    | ErrorProvider       |  |  |  |  |  |
|                                                                                                    | EventLog            |  |  |  |  |  |
|                                                                                                    | FileSystemWatcher   |  |  |  |  |  |
|                                                                                                    | FlowLayoutPanel     |  |  |  |  |  |
|                                                                                                    | FolderBrowserDialog |  |  |  |  |  |
|                                                                                                    |                     |  |  |  |  |  |
|                                                                                                    |                     |  |  |  |  |  |
|                                                                                                    |                     |  |  |  |  |  |
|                                                                                                    |                     |  |  |  |  |  |
|                                                                                                    | A Label             |  |  |  |  |  |
|                                                                                                    | A LinkLabel         |  |  |  |  |  |
| Reg Class Reproperties the second second s | ► ListBox           |  |  |  |  |  |
| Output                                                                                                    | 232 ListView        |  |  |  |  |  |
| show output from:                                                                                                    | - MaskedTextBox     |  |  |  |  |  |
|                                                                                                    | 🖹 MenuStrip         |  |  |  |  |  |
|                                                                                                    | MessageQueue        |  |  |  |  |  |
|                                                                                                    | MonthCalendar       |  |  |  |  |  |
|                                                                                                    | wifyIcon            |  |  |  |  |  |
|                                                                                                    | 1 NumericUpDown     |  |  |  |  |  |
|                                                                                                    | CpenFileDialog      |  |  |  |  |  |
| Code Definition Window 20 Call Browser 🔄 Output                                                                                                    | PageSetupDialog     |  |  |  |  |  |
| Ready                                                                                                    |                     |  |  |  |  |  |

- In the Toolbox, drag a Label and a textbox to the form. If the Toolbox doesn't show up, click View menu and select Toolbox.
- Select the Label in the form, in the Properties Window, type "Homework" as the value of the Text field for the Label.
- Select the Textbox in the form, in the Properties Window, type "txb1" as the value of the (Name) field for the Label.
- Add a button with (Name) called "Calculate" and a textbox with the (Name) called "result"
- Repeat the two steps above for other labels, textboxes, and button.
- Double click the button, insert event handler program there.

```
private void button1_Click(object sender, EventArgs e)
{
    int sum;
    sum = Convert.ToDouble(txb1.Text) +
    Convert.Double(txb2.Text);
    result.Text = sum.ToString();
}
```

- Click Build menu > Build Solution
- Click Debug menu > Start without debugging.

A window pops up and allow the user to enter data for processing.

| Properties                                                           |                        |            |   |  |  |  |
|----------------------------------------------------------------------|------------------------|------------|---|--|--|--|
| hw System.Windows.Forms.Label                                        |                        |            |   |  |  |  |
|                                                                      | ₽ <b>. 2</b> ↓ <b></b> |            |   |  |  |  |
|                                                                      | Locked                 | False      | ^ |  |  |  |
| Ð                                                                    | Margin                 | 3, 0, 3, 0 |   |  |  |  |
| Ð                                                                    | MaximumSize            | 0, 0       |   |  |  |  |
| Ð                                                                    | MinimumSize            | 0, 0       |   |  |  |  |
|                                                                      | Modifiers              | Private    |   |  |  |  |
| Ð                                                                    | Padding                | 0, 0, 0, 0 |   |  |  |  |
|                                                                      | RightToLeft            | No         |   |  |  |  |
| Ð                                                                    | Size                   | 58, 13     |   |  |  |  |
|                                                                      | TabIndex               | 0          |   |  |  |  |
|                                                                      | Tag                    |            | - |  |  |  |
|                                                                      | Text                   | Homework   |   |  |  |  |
|                                                                      | TextAlign              | TopLeft    |   |  |  |  |
|                                                                      | LiceCompatibleT        | Falco      | ~ |  |  |  |
| (Name)<br>Indicates the name used in code to<br>identify the object. |                        |            |   |  |  |  |

| 💀 Form1     |    |  |
|-------------|----|--|
| Homework    | 45 |  |
| Programming | 23 |  |
| Calculate   | 68 |  |
|             |    |  |
|             |    |  |